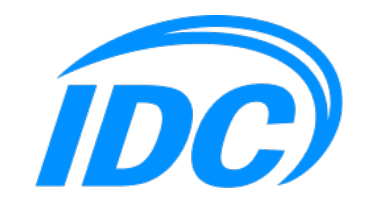

УДОСТОВЕРЯЮЩИЙ ЦЕНТР

# Инструкция по настройке программ для проверки электронной подписи в PDF-документах.

## Оглавление

| Вступление               | 3 |
|--------------------------|---|
| Adobe Acrobat Reader/Pro | 4 |
| Foxit PDF Reader/Editor  | 7 |

# Вступление

Для корректной проверки действительности электронной подписи в PDFдокументе необходимо изменить настройки программного обеспечения для работы с PDF-документами. В данной инструкции представлены настройки популярного программного обеспечения для работы с PDF-документами.

#### Adobe Acrobat Reader/Pro

#### 1. В главном меню программы выберите пункт "Установки" (см. Рис.1).

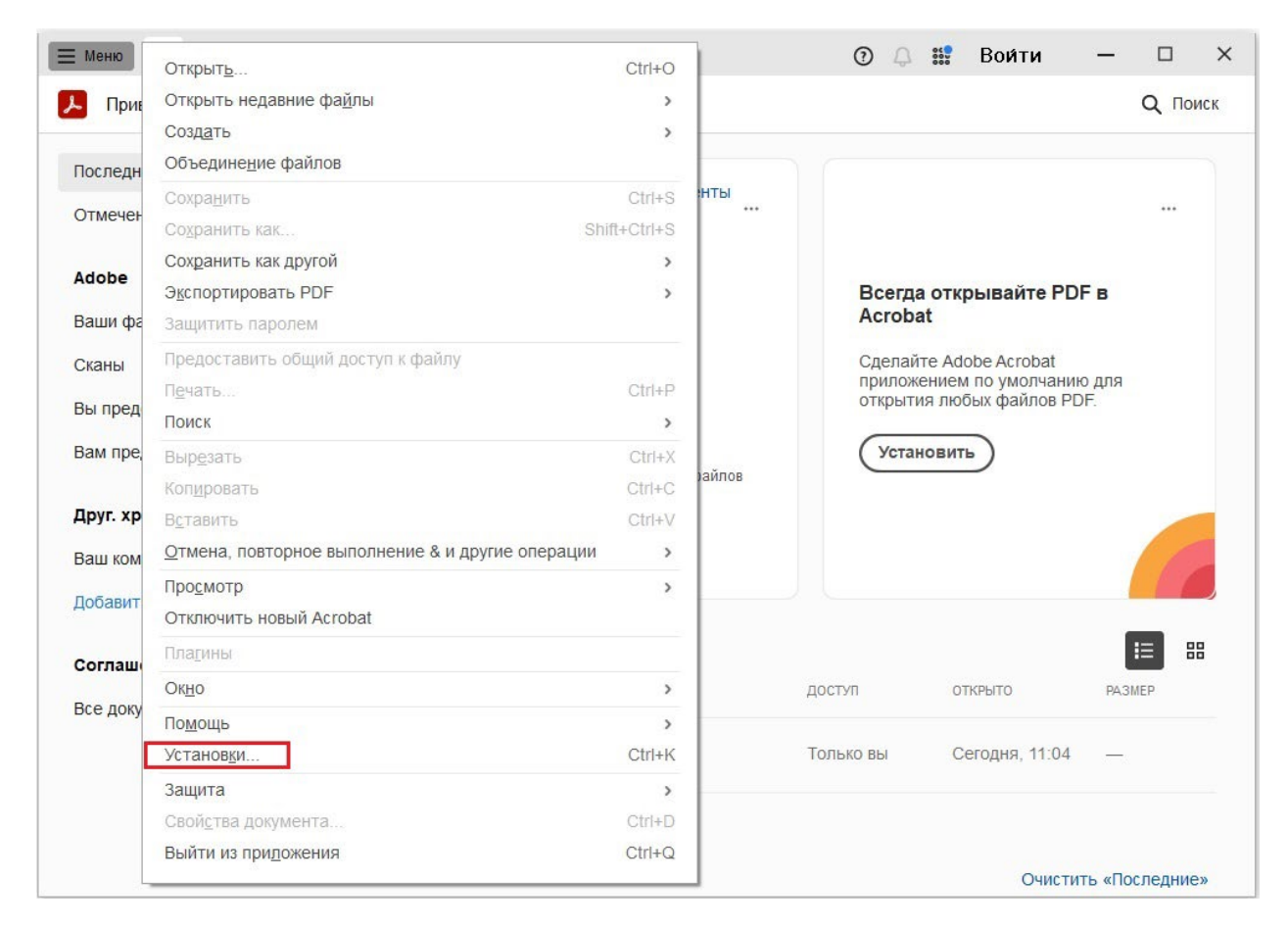

Рис.1

2. В окне "Установки" в разделе "Категории" выберите пункт "Подписи". В разделе "Проверка" напротив надписи: "Настройки способа и времени подтверждения подписей" нажмите кнопку "Подробнее..." (см.Рис.2).

| атегории:                        |                                                                                                    |           |   |
|----------------------------------|----------------------------------------------------------------------------------------------------|-----------|---|
|                                  | Цифровые подписи                                                                                                    |           |   |
| Документы                        |                                                                                                    |           |   |
| Комментирование                  | Создание и оформление                                                                                                    |           |   |
| Основные                         | • Параметры управления для создания подписи                                                                                                    |           |   |
| lavaScript                       | <ul> <li>Параметры оформления подписей в документе</li> </ul>                                                                                                    | Подроонее |   |
|                                  |                                                                                                    |           |   |
| диспетчер доверия                | Проворка                                                                                                    |           |   |
| -                                | проверка                                                                                                    |           |   |
| диницы измерения и направляющие  | • Настройки способа и времени полтверуления поллисей                                                                                                    |           | - |
| Защита                           | Перрики спосос и времени подперидении подпеси                                                                                                    | Подробнее | 2 |
| защита (повышенный уровень)      |                                                                                                    |           |   |
| Измерение (2D)                   |                                                                                                    |           |   |
| Измерение (3D)                   | удостоверения и надежные сертификаты                                                                                                    |           |   |
| Измерение (Geo)                  |                                                                                                    |           |   |
| Инспектор                        | <ul> <li>Создание и управление удостоверениями для подписания</li> <li>Управление управление удостоверениями для подписания</li> <li>Управление управление удостоверениями для подписания</li> </ul> | Подробнее |   |
| Интернет                         | <ul> <li>Эправление учетными данными, используемыми для подлерядения надежности документов</li> </ul>                                                                                                |           |   |
| Каталог                          |                                                                                                    |           |   |
| Личные сведения                  | Установка отметок времени в документе                                                                                                    |           |   |
| Мастер операций                  |                                                                                                    |           |   |
| Мультимедиа (унаслед.)           | <ul> <li>Настройки сервера отметок времени</li> </ul>                                                                                                    | Подробнее |   |
| Мультимедийный и 3D-контент      |                                                                                                    |           |   |
| Надежная мультимедиа (унаслед.)  |                                                                                                    |           |   |
| Подписи                          | L                                                                                                    |           |   |
| Поиск                            |                                                                                                    |           |   |
| Правописание                     |                                                                                                    |           |   |
| Преобразование в PDF             |                                                                                                    |           |   |
| Преобразование из PDF            |                                                                                                    |           |   |
| Расширенный доступ               |                                                                                                    |           |   |
| Редактирование контента          |                                                                                                    |           |   |
| Рецензирование                   |                                                                                                    |           |   |
| Службы Adobe Online              |                                                                                                    |           |   |
| Учетные записи электронной почты |                                                                                                    |           |   |

Рис.2

3. В окне "Установки для подтверждения подписи" в разделе "Интеграция с Windows" установите опции "Подтверждение подписей" и "Подтверждение сертифицированных документов" (см.Рис.3).

| зновки для подтверждения подписи                                    |                                                                   |
|---------------------------------------------------------------------|-------------------------------------------------------------------|
| Подтверждать подписи при открытии документа                         |                                                                   |
| ] При наличии действующих, но недоверенных подписей предлагать про  | смотреть подписывающих лиц и признать их надежными                |
| Поведение подтверждения<br>При проверке:                            |                                                                   |
| О Использовать метод указанного документа; запрашивать подт         | верждение, если он недоступен                                     |
| Оспользовать метод указанного документа; использовать мет           | од по умолчанию, если он недоступен                               |
| О Всегда использовать метод по умолчанию: Защита Ado                | be по умолчанию 🗸 🗸                                               |
| Потребовать, чтобы при проверке подписи проверка аннулировани       | ия сертификата по возможности завершалась успешно                 |
| Использовать отметки времени с истекшим сроком действия             |                                                                   |
| — Игнорировать сведения о проверке документа                        |                                                                   |
|                                                                     | Mutanuau a namanwanuu                                             |
| Проверять подписи с помощью:                                        | Автоматически добавлять информацию о подтверждении при сохранении |
| • Время создания поллиси                                            | подписанного файла PDF:                                           |
| <ul> <li>Соупация вламация (вламанной матия), встроанной</li> </ul> | • Спрашивать, если объем информации о подтверждении слишком велик |
| О в подпись                                                         | ○ Всеща                                                           |
| О Текущее время                                                     | О Никода                                                          |
| Интеграция с Windows                                                |                                                                   |
| Доверять всем корневым сертификатам в хранилище сертификатов W      | /indows при выполнении следующих операций:                        |
| 🖂 Подтверждение подписей                                            |                                                                   |
| Подтверждение сертифицированных документов                          |                                                                   |
|                                                                     |                                                                   |
| Будьте внимательны, включая эти функции.                            |                                                                   |
| Capacita                                                            | OK OTION                                                          |
| Справка                                                             | ОК ОТМЕНА                                                         |

Рис.3

## Foxit PDF Reader/Editor

1. В меню "Файл" программы выберите пункт "Установки" (см. Рис.4).

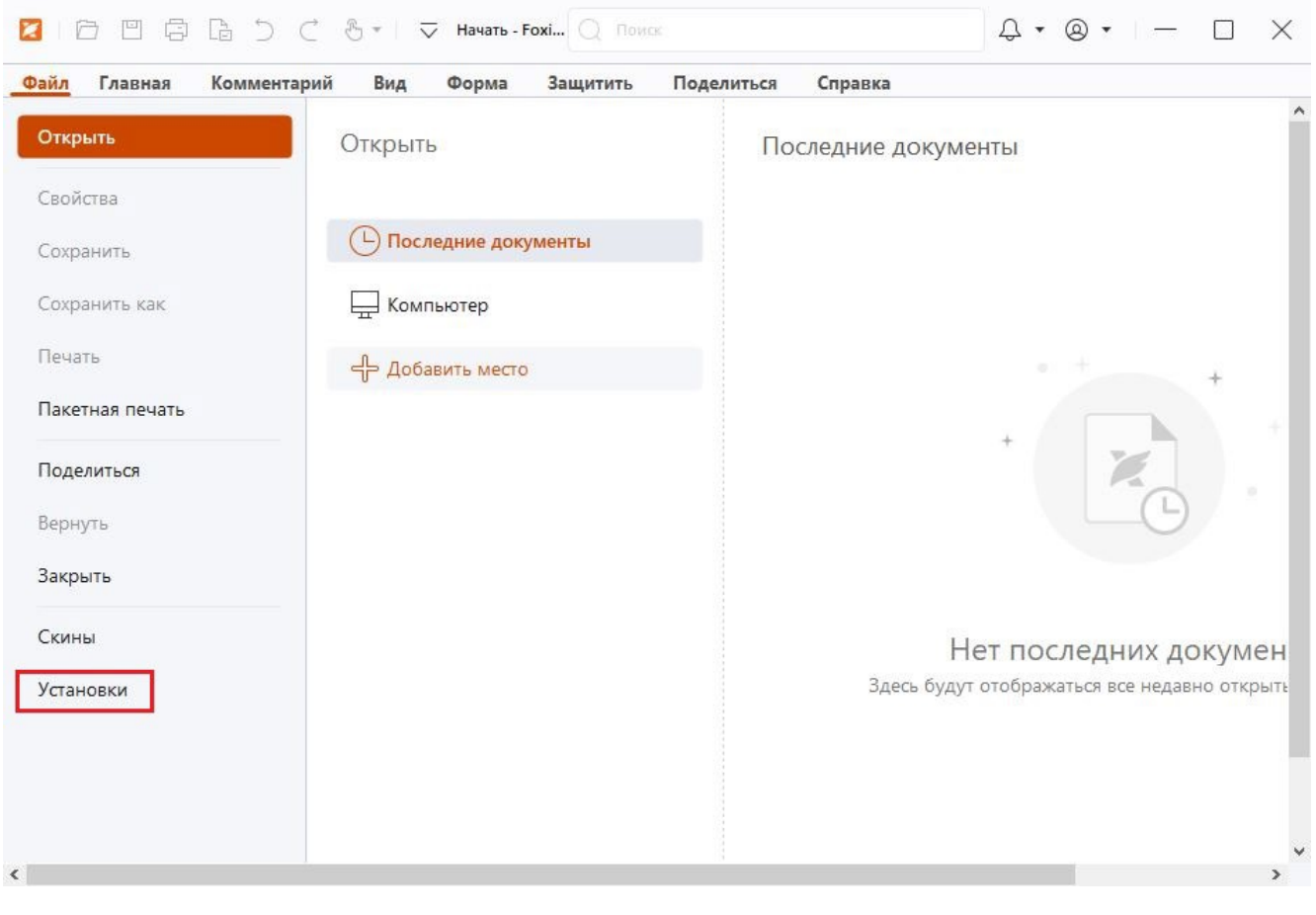

Рис.4

2. В окне "Установки" выберите в списке пункт "Подпись". В разделе "Подписание и проверка" под надписью: "Задать способ и время проверки подписей" нажмите кнопку "Изменить параметры" (см. Рис.5).

| vaScript                        | Стандартный формат подписи: РКСS#7 — неприсоедине 🗸                    |  |  |
|---------------------------------|------------------------------------------------------------------------|--|--|
| вопасность                      | Стили внешнего вида                                                    |  |  |
| ид страницы<br>испетчер доверия | Подписание и проверка                                                  |  |  |
| окументы                        | 🗹 Подписать документ сразу после размещения подписи                    |  |  |
| вмерение                        | Задать способ и время проверки подписей                                |  |  |
| ндекс                           | Изменить параметры 2                                                   |  |  |
| нтеграция с ЕСМ                 |                                                                        |  |  |
| стория                          | Сохранение параметров                                                  |  |  |
| омментирование                  | Сохранить подписанный файл как копию с именем "ИмяФайла_подписано.pdf" |  |  |
| ультимедиа (устаревшие)         |                                                                        |  |  |
| бщие                            | Модули и маркеры PKCS#11                                               |  |  |
| рфография                       | Можно загрузить дополнительные модули, чтобы получить доступ к новым   |  |  |
| араметры AIP                    | криптографическим устройствам.                                         |  |  |
| ечать                           | Настройки модулей                                                      |  |  |
| паншет                          |                                                                        |  |  |
| одпись 1                        |                                                                        |  |  |
| PDF                             |                                                                        |  |  |

Рис.5

3. В окне "Настройки проверки подписи" в разделе "Службы интеграции Windows" установите опции "Проверка подписей" и "Проверка сертифицированных документов" (см. Рис.6).

| Настройки проверки подписи                                                                        | >                                                   |
|---------------------------------------------------------------------------------------------------|-----------------------------------------------------|
| 🗹 Проверять подписи при открытии документа                                                        |                                                     |
| При наличии действительных, но не доверенных подписей пр                                          | едложить проверить и установить доверие подписавшим |
| Порядок проверки                                                                                  |                                                     |
| Для завершения проверки подписи требуется выполнение п                                            | роверки аннулирования сертификата                   |
| Использовать просроченные метки времени                                                           |                                                     |
| Игнорировать сведения о проверке документа                                                        |                                                     |
| Время проверки                                                                                    | Сведения для проверки                               |
| Параметры использования подписи:                                                                  |                                                     |
| Время создания подписи                                                                            | сохранении подписанного PDF-файла:                  |
| ○ Безопасное время (метка времени), встроенное в подпись                                          | • Спрацивать если сведений слишком много            |
| ○ Текущее время                                                                                   | Овсегда                                             |
|                                                                                                   | О Никогда                                           |
| Службы интеграции Windows                                                                         |                                                     |
| Доверять ВСЕМ корневым сертификатам в хранилище сертифи                                           | икатов Windows в следующих случаях:                 |
| 🗹 Проверка подписей                                                                               |                                                     |
| 🗹 Проверка сертифицированных документов                                                           |                                                     |
| Выбор любого из этих параметров может привести к обработк<br>Включайте эти функции осмотрительно. | е произвольных материалов в качестве содержимого.   |
|                                                                                                   | ОК Отмена                                           |

Рис.6